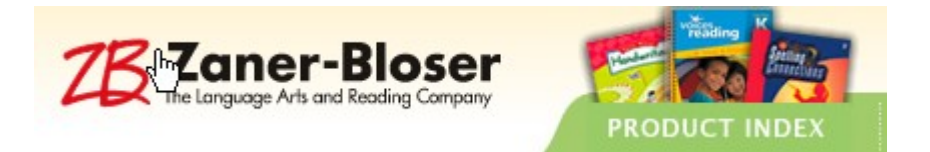

## Zaner-Bloser website has a free utility that lets you print pages in their fonts. There are templates for Kindergarten through Grade 8.

To use it:

- Open Internet Explorer. (It does not work correctly in Mozilla Firefox.)
- Copy the link below and paste into the Address line in Internet Explorer. <u>http://zaner-bloser.com/fresh/handwriting-zbfontsonline.html</u>

Note: If you just click on the link it will probably open automatically in Mozilla Firefox. It will seem to work but you will not be able to use capital letters, etc.

- Click on the Get Started button.
- A new screen will appear.
- Choose a Grade Level on the left.
- Choose a Template on the right.
- Type whatever you wish. You cannot continue onto a second page. You will need to repeat this process to make another one, if needed.
- Click Print.

## If you would like to save your work, follow these directions:

- Click Print.
- Choose PDF995 from the list of printers.
  Note: This not an actual printer. It is a program that creates a PDF using the document you just created.
- Click Print.

The next screen allows you to save the document.

- Give your document a name (replacing the word "Flash." )
- Choose a location for it to save. You can save to My Documents or another location.
- Click Save.
- You will see the document being converted to a PDF. Click the button that says "Continue using the sponsored version" or just wait and it will go away on its own.
- The document has been saved to the location you chose.
- When you double-click on the document in your folder (or wherever you saved), it will open in Adobe Acrobat. Note: A PDF is essentially a picture of the page. It cannot be edited.